## Инструкция для преподавателей, учебного портала imc.arabaev.kg

## 1) Регистрация, редактирование профиля (фото, биография год рождения и т.д.)

Первым делом нужно зарегистрироваться в учебном портале, для этого надо предварительно открыв в веб браузере <u>imc.arabaev.kg</u> в верхнем меню нажимаете пункт <u>Registration</u>

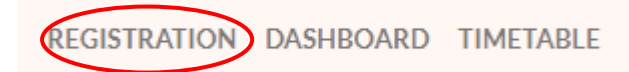

Заполняете следующую форму и подтверждаете нажав <u>Register as instructor</u>:

| Last Name              |
|------------------------|
| Last Name              |
| E-Mait                 |
| E-Mail                 |
| Password confirmation  |
| Pessword Confirmation  |
| Register As Instructor |
|                        |

После ручного одобрения администратором учебного портала нажимаете пункт меню <u>Dashboard</u>

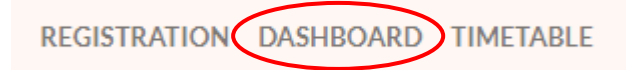

Вводите логин и пароль, после успешной аутентификации переходите в свой личный кабинет:

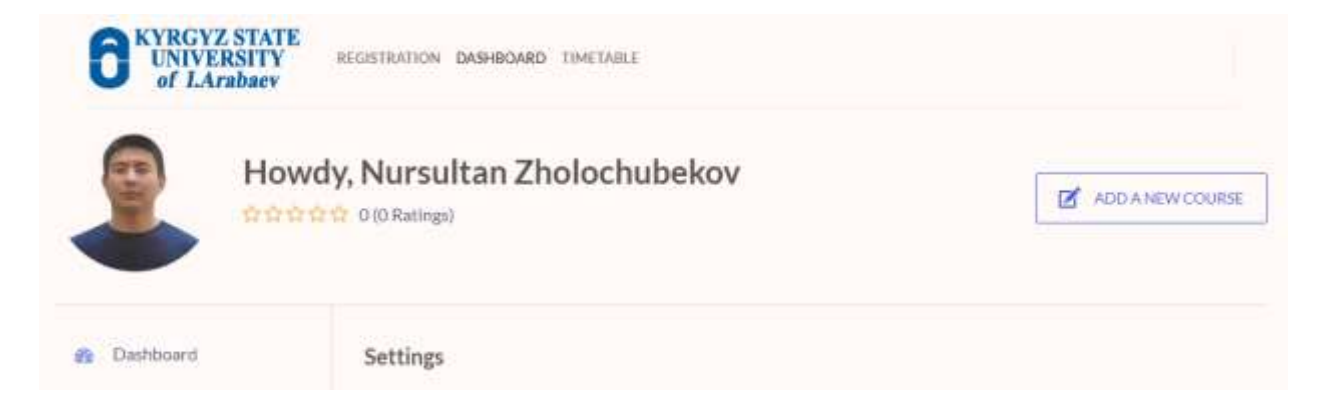

Первым делом нужно заполнить информацию о себе, нажав на пункт меню слева внизу <u>Settings</u>:

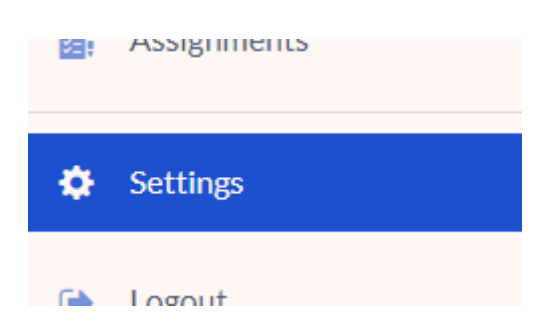

После внесения изменений, обязательно надо сохранить, нажав Update profile

## 2) Создание занятий, тестов, загрузка учебных материалов

Для создания занятий нужно нажать кнопку <u>Add a new course</u> и откроется следующая форма заполнения:

| Course Title      | е     |      |     |    |   |   |   |   |   |   |   |   |  |  |  |  |
|-------------------|-------|------|-----|----|---|---|---|---|---|---|---|---|--|--|--|--|
| Название предмета |       |      |     |    |   |   |   |   |   |   |   |   |  |  |  |  |
| Description       | ı     |      |     |    |   |   |   |   |   |   |   |   |  |  |  |  |
| АБЗАЦ             | •     | В    | I   | E  | 1 | " | ≣ | ŧ | ∃ | Ø | ≡ | × |  |  |  |  |
| ОПИСА             | ние і | ІРЕД | (ME | ГА |   |   |   |   |   |   |   |   |  |  |  |  |

Следующие поля не обязательны к заполнению: <u>Course Settings, Choose a</u> <u>category, Course Thumbnail, Course Intro Video</u>

Для создания темы занятий, заданий и тестов нужно нажать на кнопку Add new topic в разделе Course Builder

| Add Topic                 |                                                                                                 |
|---------------------------|-------------------------------------------------------------------------------------------------|
| opic Name                 |                                                                                                 |
| Тема 1                    |                                                                                                 |
| Topic titles are displaye | d publicly wherever required. Each topic may contain one or more lessons, quiz and assignments. |
| opic Summary              |                                                                                                 |
| Подтема                   |                                                                                                 |
|                           |                                                                                                 |
|                           |                                                                                                 |
|                           |                                                                                                 |

После заполнения полей, нажав на кнопку <u>Add topic</u> появится следующий вид:

| Course Builder                |        |         |              |
|-------------------------------|--------|---------|--------------|
|                               | Expand | all   C | Collapse all |
| + <del>‡</del> Тема 1         | Ø      | ÎII     | ^            |
| + Lesson + Quiz + Assignments |        |         |              |
| 🕂 Тема 2                      | Ø      |         | $\sim$       |
| + Lesson + Quiz + Assignments |        |         |              |
| Add New Topic                 |        |         |              |

Для начала из конструктора курсов, перейдите в тему и нажмите кнопку <u>Quiz</u>. Затем дайте викторине название и краткое описание, чтобы студенты знали, о чем этот тест.

| Quiz Into       | Questions              | Settings               | Advanced Options |        |
|-----------------|------------------------|------------------------|------------------|--------|
|                 |                        |                        |                  |        |
| Quiz on Stacks  | r.                     |                        |                  |        |
|                 |                        |                        |                  |        |
| Ve will have a  | 5 question quiz on the | lessons related to     |                  |        |
| ere win nave a  | a ducation dux on th   | e reasons related to   | SLACKS           |        |
| we will flave a | a ducation dux on th   | reasons related to     | STACKS           |        |
| re nii lidve a  | s question qui on un   | Casson's related to    | stacks           |        |
| re nu llave a   | s question que on un   | e Rasona rented to     | stacks           |        |
| rre mit flave a | s question qui on di   | e it saon a renited to | stacks           |        |
| Save & Next     |                        |                        | stacks           | Cancel |

После этого вы можете начать добавлять вопросы в тест по одному. Начнем с добавления одного из самых основных стилей вопросов: вопроса с единственным выбором.

| True/False        | Single Choice      | Multiple Choice |
|-------------------|--------------------|-----------------|
| Copen Ended/Essay | Fill In The Blanks | Short Answer    |
| ≓ Matching        | Image Matching     | image Answering |
| 11 Ordering       |                    |                 |

Добавьте вопрос, выберите тип из раскрывающегося списка и, если хотите, описание. Для каждого вопроса есть несколько настроек, которые вам нужно понять, чтобы использовать его наилучшим образом:

- Answer Required: отметьте это как да, если вы хотите, чтобы этот вопрос был обязательным для ответа.
- **Randomize** : отметьте «Да», если вы хотите, чтобы вопросы были рандомизированы в списке вопросов.

- **Points for this answer**: используйте это поле, чтобы изменить количество баллов, которые будут начислены за правильный **ответ** на этот вопрос.
- **Display points**: включите этот параметр, если хотите, чтобы баллы отображались в поле теста.

Добавьте несколько подходящих ответов и выберите из них правильный. Убедитесь, что есть только один очевидный ответ, поскольку это вопрос с одним выбором. Затем нажмите «Сохранить» и продолжайте добавлять новые.

| Quiz                                                          |    |      | ×           |
|---------------------------------------------------------------|----|------|-------------|
| ← Back                                                        |    |      |             |
| Write your question here                                      |    |      |             |
| What is the order of a stack abbreviated to?                  |    |      |             |
| Question Type                                                 |    |      |             |
| Single Choice                                                 |    |      | ×           |
| Answer Required Randomize                                     |    |      |             |
| Point(s) for this answer                                      |    |      |             |
| 1.00                                                          |    |      |             |
| Display Points                                                |    |      |             |
| Description (Optional)                                        |    |      |             |
|                                                               |    |      |             |
| Input options for the question and select the correct answer. |    |      |             |
| LIFO                                                          | 00 | =    | <b>(1</b> ) |
| FIFO                                                          | 00 |      | 0           |
| Randomized                                                    | 00 |      | ŧ           |
| None of the above                                             | 00 | 8    | 10          |
| Add An Option                                                 |    |      |             |
| Save & Continue                                               |    | Canc | el          |

После добавления всех необходимых вопросов вы можете перейти к настройкам, чтобы настроить поведение теста.

| Quiz                      |                       |                                          | ×                                       |
|---------------------------|-----------------------|------------------------------------------|-----------------------------------------|
| 🛱 Quiz Info               | ? Questions           | Settings                                 | Y Advanced Options                      |
| Time Limit                |                       |                                          |                                         |
| 15                        | Min                   | utes 🗸 🌕 Hide quiz tim                   | e - display                             |
| Time limit for this quiz. | 0 means no time l     | imit.                                    |                                         |
| Quiz Feedback             | < Mode                |                                          |                                         |
| (Pick the quiz system's)  | behaviour on choi     | ce based questions)                      |                                         |
| 0                         | 0                     |                                          | ۲                                       |
| Default                   | Re                    | try Mode                                 | Reveal Mode                             |
| Answers shown after       | r quiz is Unl         | imited attempts on each questior         | a. Show result after the attempt.       |
| finished                  | Live                  | Demo                                     | Live Demo                               |
| Passing Grade             | (%)                   |                                          |                                         |
| 50                        |                       |                                          |                                         |
| Set the passing percent.  | age for this quiz     | answer                                   |                                         |
| 10                        |                       |                                          |                                         |
| This amount of question   | s will be available t | for students to answer, and question w   | ill comes randomly from all available   |
| questions belongs with a  | a quiz, if this amou  | int greater than available question, the | n all questions will be available for a |
| student to answer.        |                       |                                          |                                         |
| Back Save                 |                       |                                          |                                         |
| Need any Help? Ple        | ase visit our Kn      | owledge Base and Documentation           | 1.                                      |

**Time Limit**: добавьте ограничение по времени для теста.

Hide Quiz Time Display: включите этот параметр, чтобы скрыть таймер теста.

Quiz Feedback Mode: решите, как вы хотите предоставить своим ученикам обратную связь после того, как они пройдут тест. Во всплывающих подсказках описывается значение каждого режима.

Attempts Allowed: укажите, сколько раз каждый учащийся может пройти и пересдать тест, прежде чем он будет скрыт от них.

Passing Grade: укажите проходной балл за этот тест.

**Max questions allowed to answered:** это немного сложно. Эта функция введена для рандомизации вопросов в тесте. Назначение этой функции будет более понятным на примере. Допустим, у вас есть 50 вопросов в тесте. Если вы поставите здесь 50, студент должен будет ответить на все 50 вопросов, чтобы пройти тест. Но если вы поставите здесь 10, ученику нужно будет ответить только на 10 вопросов из 50, и эти 10 вопросов появятся случайным образом. Ни один студент не получит такой же набор вопросов.

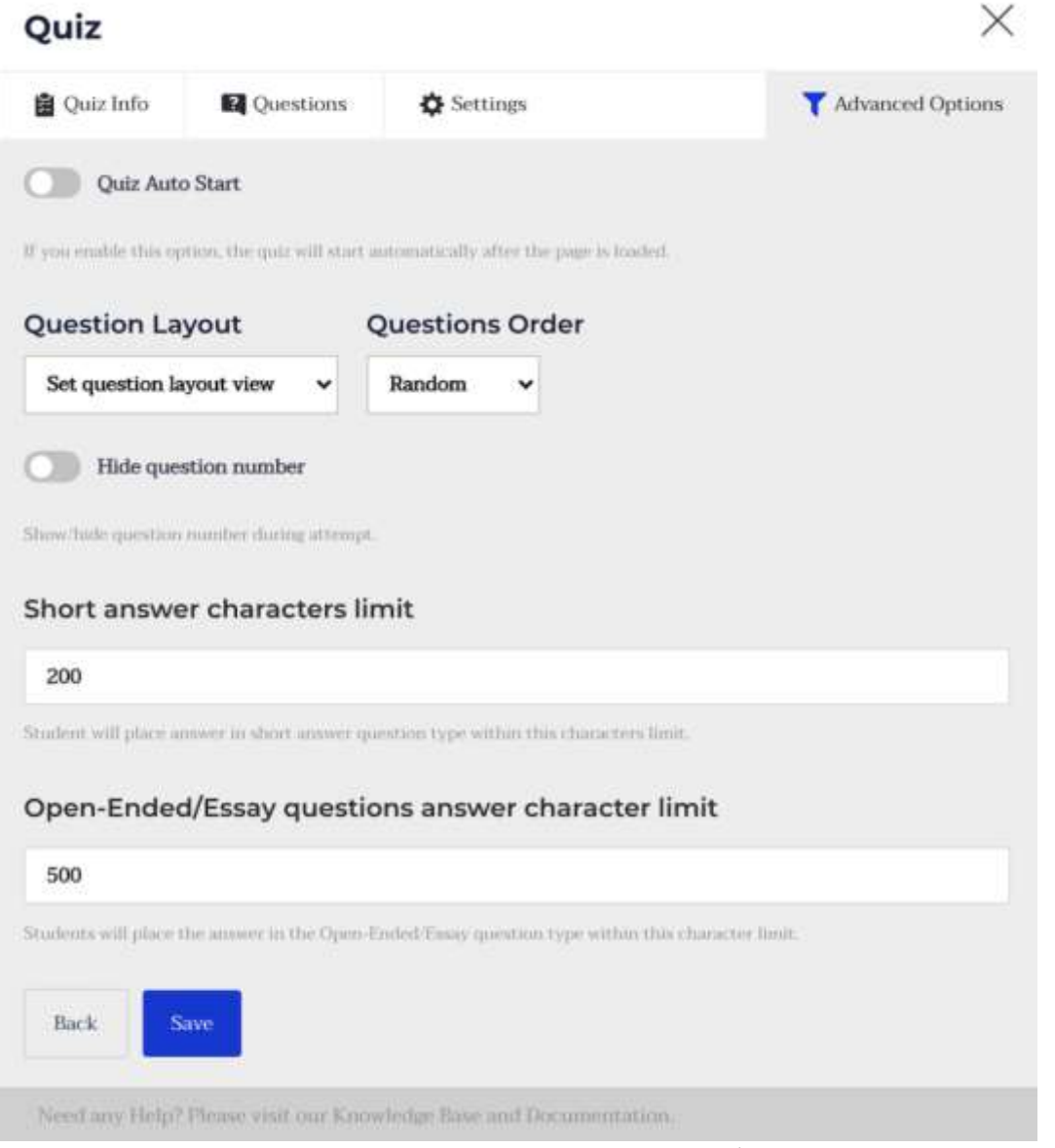

Quiz Auto Start: включите этот параметр, чтобы тест запускался сразу после загрузки страницы.

Question Layout: установите макет страницы теста.

Question Order: выберите порядок представленных вам вопросов.

Hide question number: выберите, чтобы скрыть номер вопроса во время теста.

Short answer character limit для коротких ответов : выберите максимальное количество символов для коротких ответов.

**Open-ended/Essay questions answer character limit:** выберите максимальное количество символов для коротких ответов

После проделанных работ надо сохранить нажав кнопку Publish course

| <ul> <li>Course Attachments</li> </ul> |                |
|----------------------------------------|----------------|
| 🖉 Upload Attachment                    |                |
|                                        |                |
|                                        |                |
| Save Course As Draft                   | Publish Course |